# 全広連HPから、<u>https://jaf2024.peatix.com/</u> にアクセス

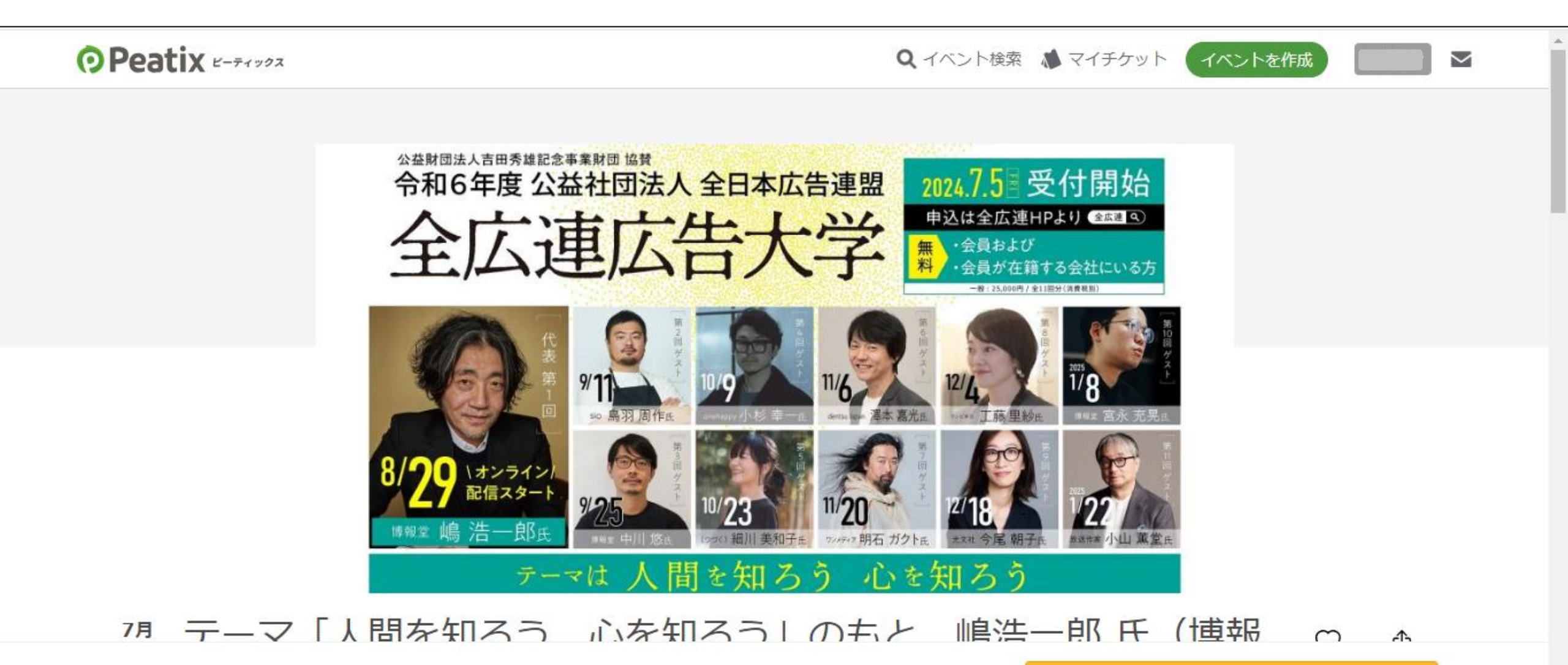

チケットを申し込む

## 無料チケットであることを確認して、枚数を1枚と選択して、次に進む。 ※1名のお申込みにつき1枚しか申込できません。複数人の申込を希望する方は、それぞれの方からの申込をお願いします。

| Peatix E-Fryda |                                                                                                    | 🗼 マイチケット 📃 🗖 |
|----------------|----------------------------------------------------------------------------------------------------|--------------|
|                | ケーク 「人間を知ろう、心を知ろう」のちと、嶋浩一郎 氏(博報堂/博報堂ケトル)など、最高の<br>諸部時が広告コミュニケーションの形について語ります! 全広連広告大学2024(公社)全日本広告<br>図         会員・会員社の方)無料視聴チケット<br>無料         (1) ●         ① 1) ●         方に生む         人に生む         人口 |              |

# 去年視聴したなど、Peatixのアカウントがすでにある方はログイン。 あるいは初めての方は新規登録へ。

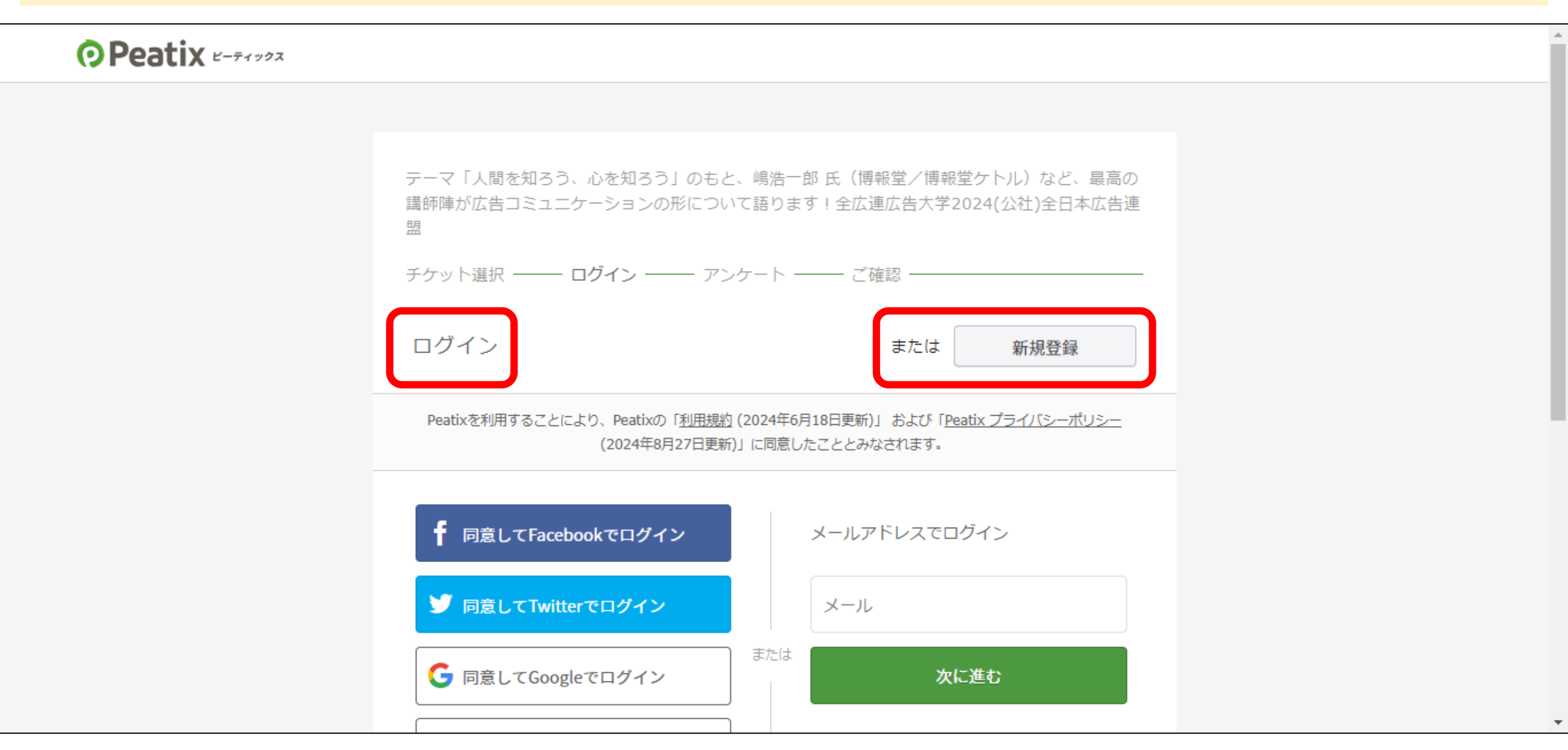

#### ※新規の場合※

## ニックネーム、メールアドレス、任意のPWを登録して新規作成。 メールアドレスは、プライベートのアドレスではなく、ご所属の組織でのアドレスでご登録ください。

| チケット選択 ――― ロ <b>グイン</b> ―― アンク                                                                             | テート ―― ご確認 ――                                                                                             |  |  |  |
|----------------------------------------------------------------------------------------------------|----------------------------------------------------------------------------------------------------|--|--|--|
| 新規登録                                                                                                    | またはログイン                                                                                                   |  |  |  |
| <u>利用規約 (2024年6月18日更新) Peatix プライバシーボ</u><br>ご入力いただいた個人情報は代金のご請求、お支払い、<br>す。これ以外の個人情報の利用目的、その他お取り扱い<br>さい。 | <u>ペリシー (2024年8月27日更新)</u><br>お問い合わせへの対応、会員向けサービスの充足等に利用しま<br>等については上記の「プライバシーポリシー」を必ずご確認くだ               |  |  |  |
| <b>G</b> 同意してGoogleで登録                                                                                     | 石川丁                                                                                                    |  |  |  |
| ▲ 同意してAppleで登録                                                                                             | l @gmail.com                                                                                              |  |  |  |
|                                                                                                    | または、                                                                                                    |  |  |  |
|                                                                                                    | <ul> <li>✓最低8文字以上</li> <li>✓数字を含む</li> <li>✓英小文字を含む</li> <li>✓特殊文字(!?#など)を含む</li> <li>✓英大文字を含む</li> </ul> |  |  |  |
|                                                                                                    | 同意して新規作成                                                                                                  |  |  |  |

# 主催者からの事前アンケートに回答ください。

| 主催者からの事前アンケート<br>テーマ「人間を知ろう、心を知ろう」のもと、嶋浩一郎氏(博報<br>講師陣が広告コミュニケーションの形について語ります!全広連広<br>盟<br>チケット選択 ―― アンケート ―― ご確認 | 堂/博報堂ケトル)など、<br>5告大学2024(公社)全日ネ | 最高の<br>本広告連     |
|----------------------------------------------------------------------------------------------------|---------------------------------|-----------------|
| ご所属の広告協会 *                                                                                                    | チケット                            |                 |
| 全北海道広告協会 ✔                                                                                                    | 会員・会員社の方)<br>無料<br>チケット         | 科視聴             |
| どの協会に所属しているかわからない方は、「不明」を選択ください。確<br>認のご連絡を差し上げます。                                                              | 1 ×<br>合計                       | ¥0<br><b>¥0</b> |
| 会社名・組織名 *                                                                                                    |                                 |                 |
|                                                                                                    |                                 |                 |
| 広告協会に会員として登録している会社名を記入ください                                                                                      |                                 |                 |
| 受講者氏名(漢字) *                                                                                                    |                                 |                 |
|                                                                                                    |                                 |                 |
| 受講者氏名(ふりがな) *                                                                                                   |                                 |                 |

#### 「ご確認」画面で登録情報を確認し、チケットを申込む。

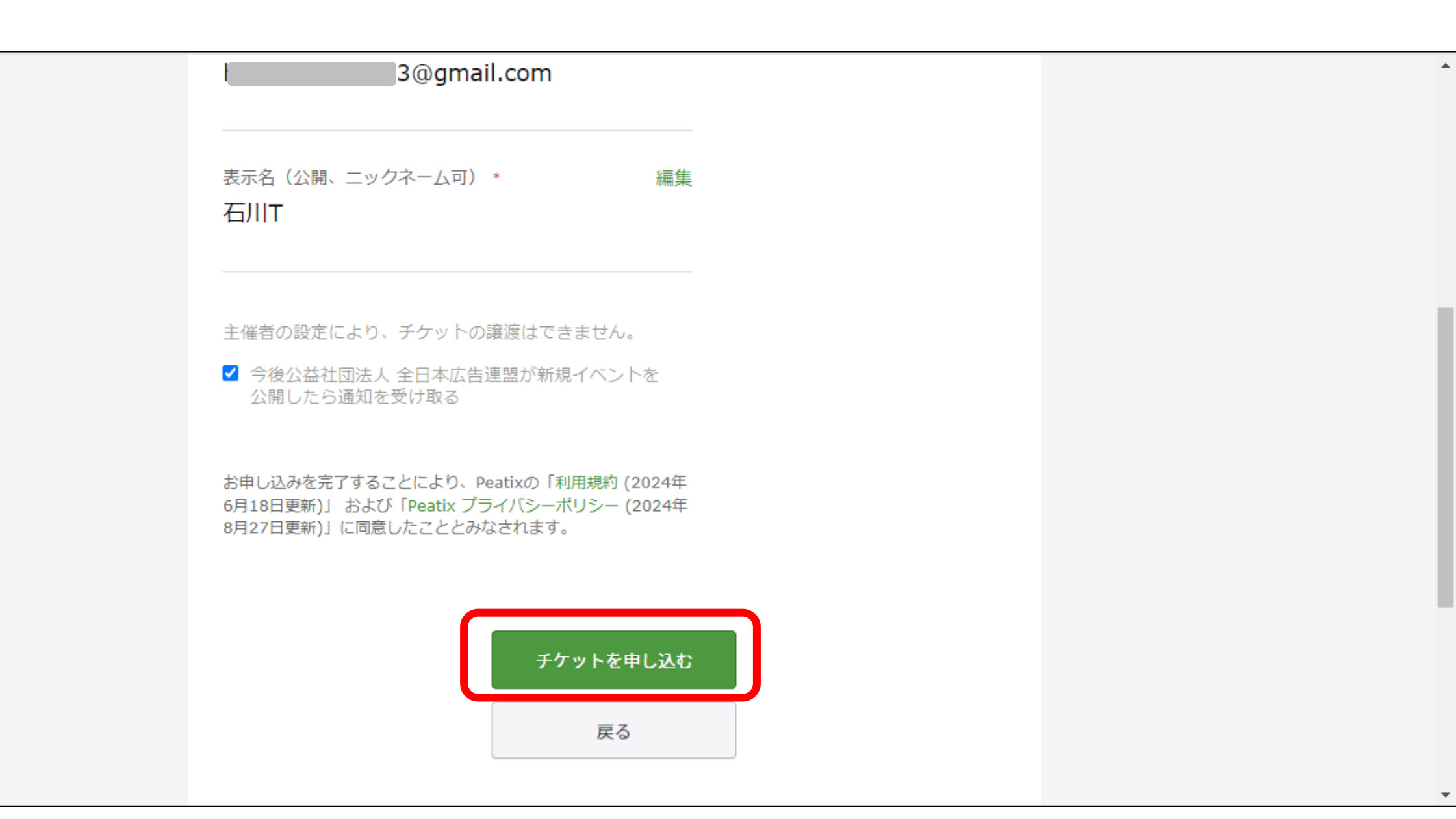

申し込み完了。登録したメールアドレスにメールが届きます。

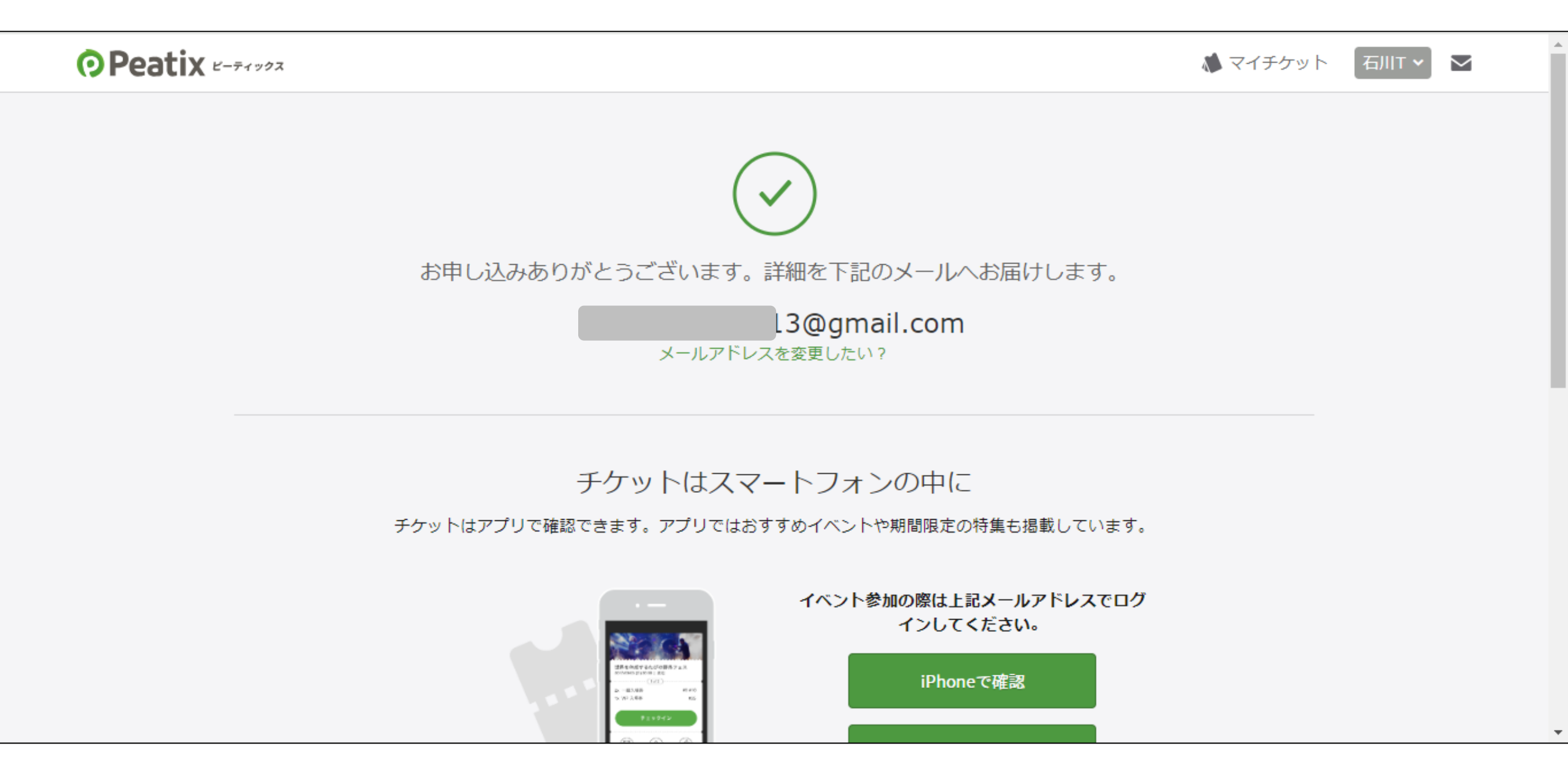

メールボックスを開き、メールをチェック。(画像はGmail) 「イベント視聴ページに移動」をクリック、ID・PWを入力、ログイン。

| 😑 附 Gmail |       | <b>Q</b> メールを検索 | 主                                                                                                    | ? 🔅 🏭          |    |
|-----------|-------|-----------------|----------------------------------------------------------------------------------------------------|----------------|----|
| / 作成      |       | ← ₽ ! ₪ ⊵ ₽     | :                                                                                                    | 1 / 10,274 < > | 31 |
|           |       |                 | 石川Tさん、下記イベントへのお甲し込みありがとうございます。                                                                                                    |                |    |
| ■ 受信トレイ   | 8,810 |                 | テーマ「人間を知ろう、心を知ろう」のもと、嶋浩一郎 氏(博報                                                                                                    |                |    |
| ☆ スター付き   |       |                 | 室/ 停報室ケトル) など、最高の講師陣小広告コミュニケーション<br>の形について語ります!全広連広告大学2024(公社)全日本広告連                                                                                     |                | Ø  |
| ① スヌーズ中   |       |                 | 盟                                                                                                    |                |    |
| ▶ 送信済み    |       |                 |                                                                                                    |                |    |
| □ 下書き     | 1     |                 | パソコンまたはスマートフォンからイベントに参                                                                                                    |                |    |
| ∨ もっと見る   |       |                 | 加しましょう                                                                                                    |                |    |
| ラベル       | +     |                 | このイベントはオンラインで開催されます。イベント視聴ページ<br>で、イベント参加方法に関する主催者からの案内を確認してくださ<br>い。イベント視聴ページは、チケット申し込んだ参加者がPeatixに<br>ログインした状態でのみアクセスできます。オンラインイベント<br>の参加方法についてもっと詳しく |                | +  |
|           |       |                 | アクセス制限されたイベントを視聴するには、イベントのお申し込<br>み時に利用したPeatixアカウントにログインしている必要がありま<br>す。                                                                                |                | >  |

#### 視聴PWは、「主催者からのお知らせ」本文内に記載していあるので、そちらを確認してください。 「イベントに参加」ボタンをクリック。PWを入力すると視聴ページが開きます。 ※視聴開始時間前にアクセスいただいても、ページが表示されませんのでご注意ください※

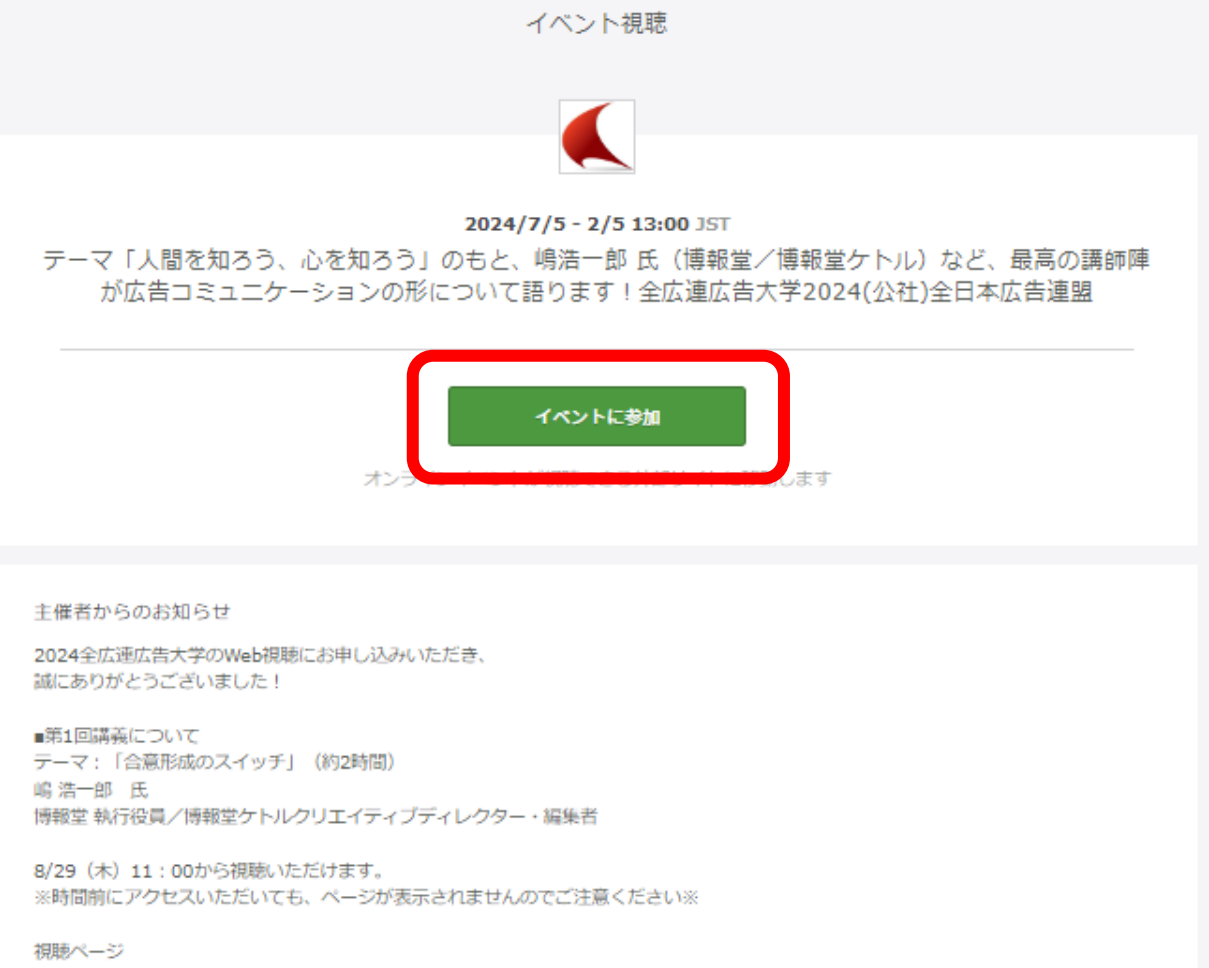

https://vl.movie-archive.com/daigaku2024-1

視聴PW daiqaku2024